## Pivot Table Report

| Bar Graph   | Cross Tab | Individual | Verbatim | Quick View | Condition | <b>Pivot</b> Table | Comparison | Response Table | Frequency Table |
|-------------|-----------|------------|----------|------------|-----------|--------------------|------------|----------------|-----------------|
| Statistical |           |            |          |            |           |                    |            |                |                 |

## To create a Pivot Table report:

- 1. In the Report Manager tab select your survey and click on the **Pivot Table** button
- 2. Select the question for your horizontal variable
- 3. Select the question(s) for your vertical variable(s)
- 4. Click Generate Report

This report allows the survey creator to select one variable/question and conduct a cross-tabulation against other variables/questions in the survey.

By checking these boxes you can choose exactly which information you would like displayed. You can choose if you want to display counts, or if you want percentages by row or column.

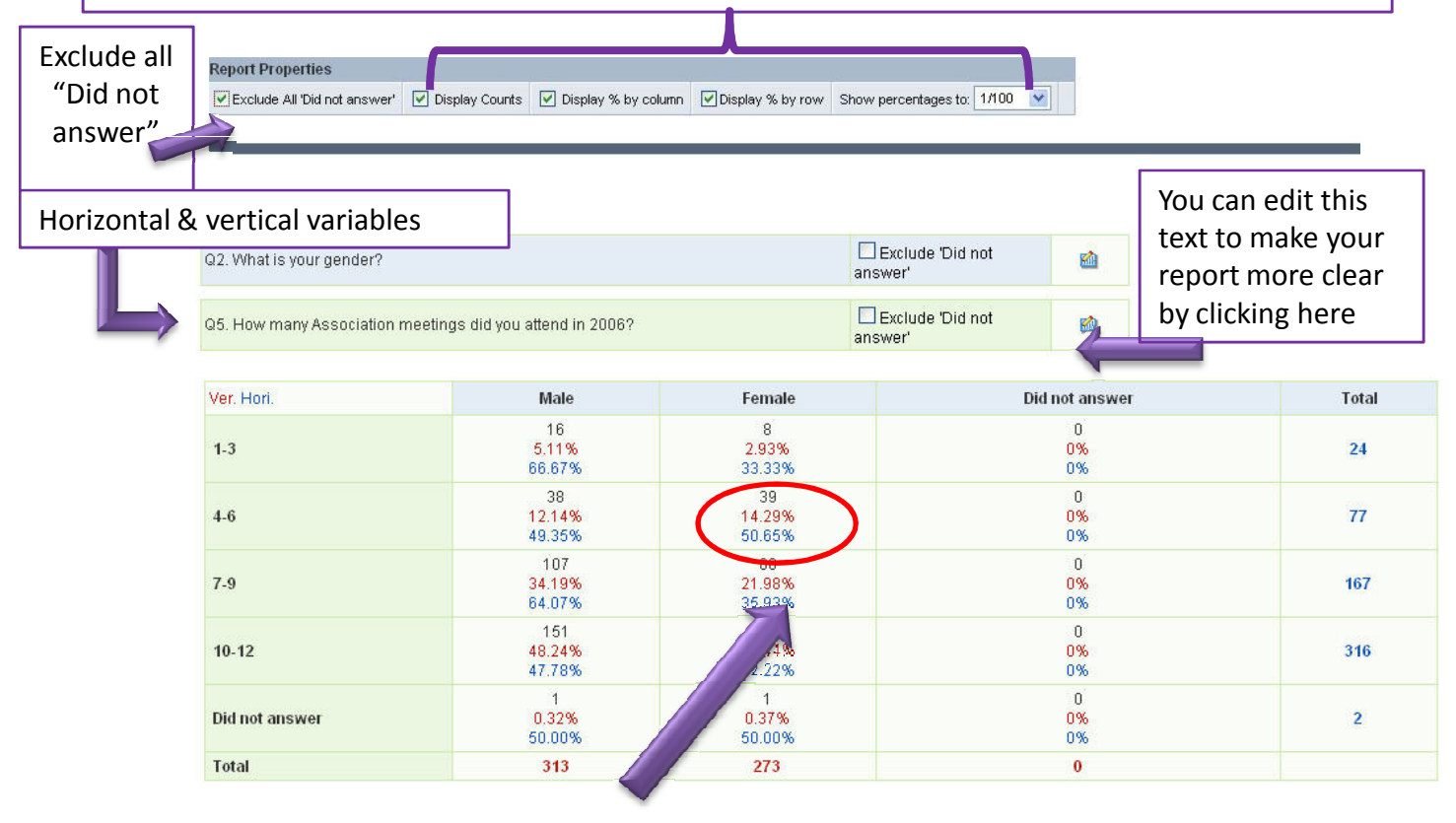

From this report we could say that out of the 273 female respondents 39 of them attended 4-6 meetings.

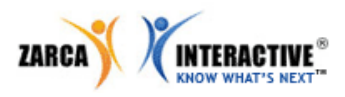